# Configuration de l'UDS1100 en C821

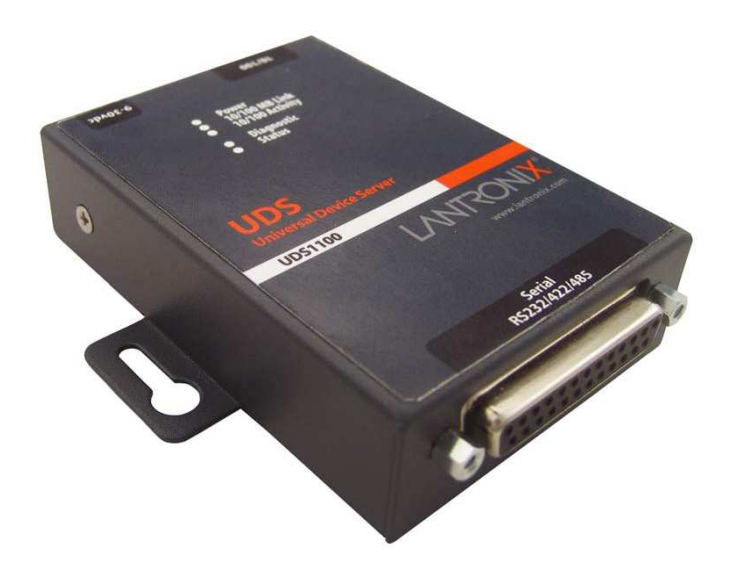

| Date       | Auteur | Détail                                                               |
|------------|--------|----------------------------------------------------------------------|
| 26/03/2008 | CC     | Rédaction de la procédure                                            |
| 28/05/2008 | CC     | Mise à jour du document                                              |
| 12/05/2010 | DL     | Modification du titre du document :« Configuration UDS1100 en C821 » |
|            |        | Ajout de l'interfaçage avec un Modbus Esclave                        |

# I. Architecture du système

Le support de communication pour le protocole MODBUS peut être du RS-232, RS-422 ou RS-485, l'UDS1100 de Lantronix va permettre de communiquer avec un automate MODBUS Maître ou Esclave à travers un réseau Ethernet.

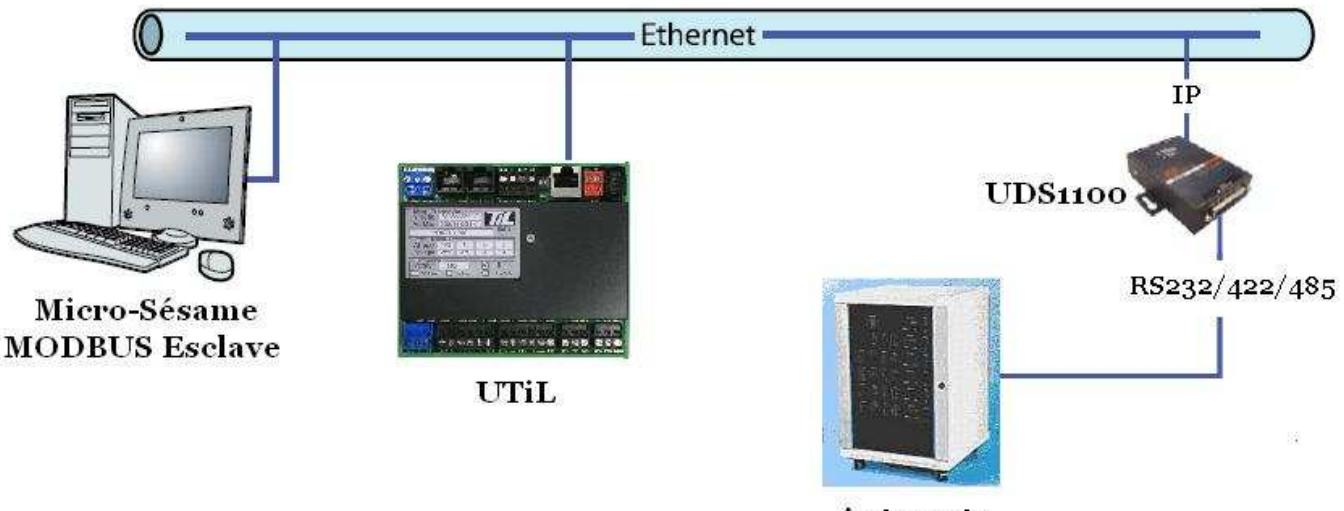

Automate MODBUS Maître

# II. Présentation de l'UDS1100

L'UDS1100 à un port série DCE DB25 qui fournit un port série RS-232C, RS-485 ou RS-422 DCE (sélectionnable par logiciel : DeviceInstaller) allant jusqu'à 230Kbauds. Par défaut, la configuration du port série est 9600 bauds, 8 bits, sans parité et 1 bit d'arrêt.

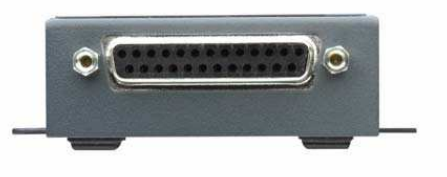

Ci-dessous : Brochage du connecteur série

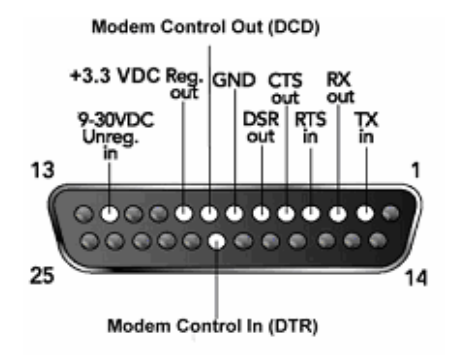

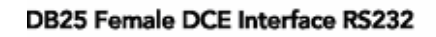

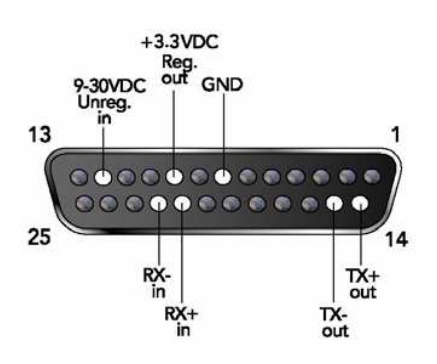

DB25 Female DCE Interface RS485/422 (Mode 4 fils)

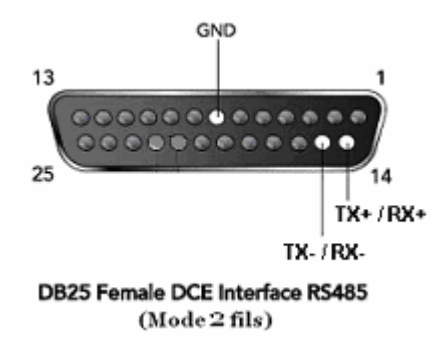

### L'UDS1100 a aussi :

Un port Ethernet RJ45 (10/100 Mbps) qui permet de « simuler » une liaison RS. Un connecteur d'alimentation (9-30 VDC ou 10-24 VAC).

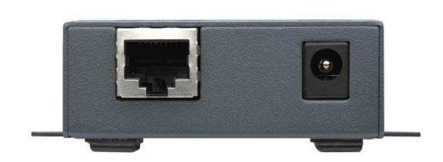

Ci-dessous : Brochage du connecteur Ethernet RJ45 (10/100 Mbps)

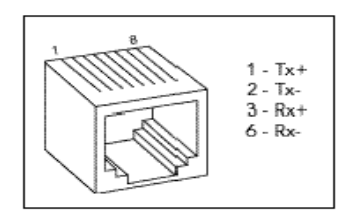

Micro-sésame dialogue directement avec chaque équipement via le réseau Ethernet. L'interfaçage d'un automate Modbus s'effectuera par l'UDS1100.

Il est indispensable d'attribuer à chaque équipement une adresse IP ayant un numéro de réseau différent de celui du Serveur MS.

Exemple :

| PC                | 172.16.200.110 | masque 255.255.0.0 |
|-------------------|----------------|--------------------|
| LANTRONIX UDS1100 | 172.16.200.109 | masque 255.255.0.0 |
| UTiL              | 172.16.11.3    | masque 255.255.0.0 |

# III. Installation et paramétrage afin de s'interfacer avec Micro-Sésame

Les manipulations et configurations suivantes sont nécessaires pour s'interfacer correctement avec Micro-Sésame. Il faut suivre précisément ce qui est indiqué.

## 3.1 Logiciel DeviceInstaller

Ce logiciel permet de configurer l'UDS1100. Il permet de configurer l'adresse IP ainsi que les autres configurations réseau à partir d'une interface utilisateur graphique. La configuration se fait avec un PC équipé d'une liaison IP.

Tout d'abord, vous devez installer la version 4.1.0.14 ou supérieure du logiciel. (CD fournit par TIL Technologies ou <u>http://ltxfaq.custhelp.com/cgi-bin/ltxfaq.cfg/php/enduser/std\_adp.php?p\_faqid=644</u>)

# Configuration de l'adresse IP

Détail des écrans du logiciel DeviceInstaller, configuration de l'adresse IP

Avant de relier les équipements entre eux, notez l'adresse matérielle propre à votre produit qui se trouve au dos de l'UDS1100 et qui à comme format : 00-20-4a-XX-XX-XX.

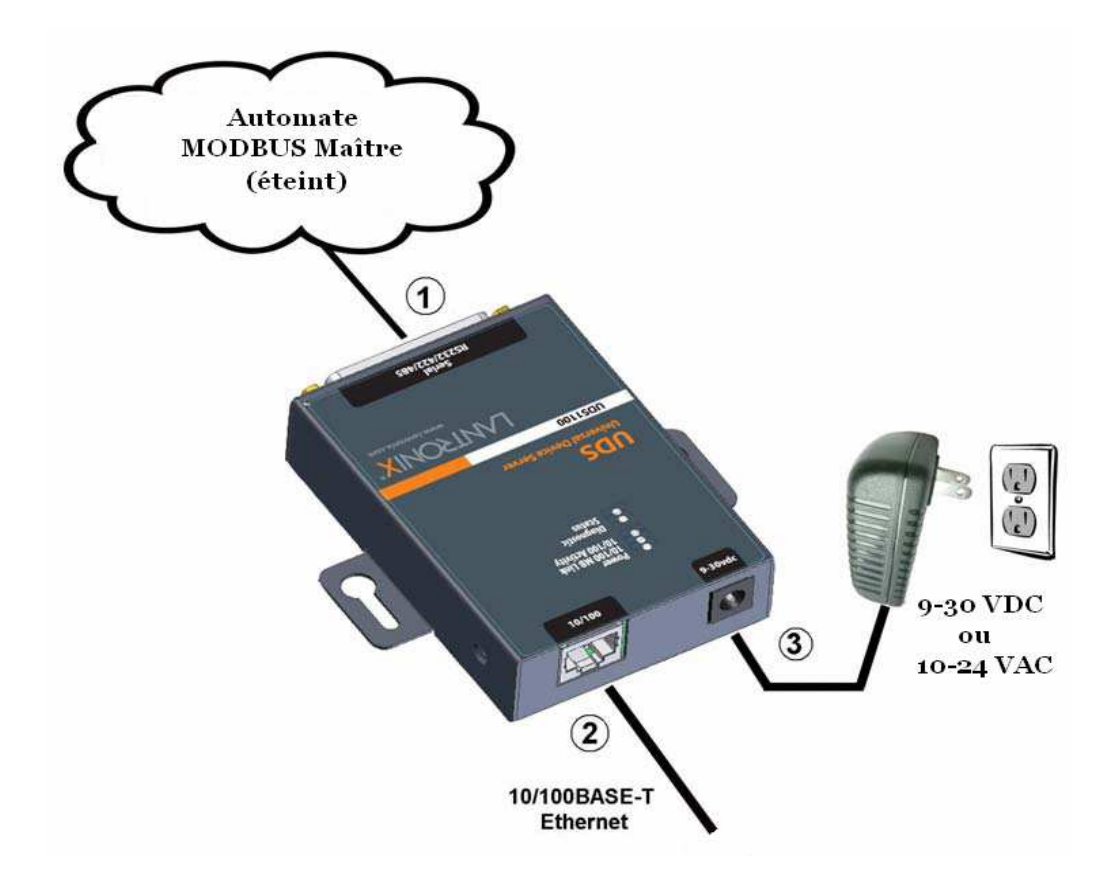

- 1. Connecter l'automate éteint sur le port série
- 2. Connecter votre câble Ethernet sur le port RJ45
- 3. Brancher l'alimentation
- 4. Alimenter votre automate

Nous allons assigner une adresse IP fixe à l'UDS1100. (vous pouvez aussi obtenir automatiquement une adresse IP)

1. Lancer le logiciel en sélectionnant Démarrer  $\rightarrow$  Programmes  $\rightarrow$  Lantronix  $\rightarrow$  DeviceInstaller  $\rightarrow$  DeviceInstaller.

| Lantronix DeviceIns | taller 4.1.0.14 |                                                                                                    |                                                                                                    |                  |        |
|---------------------|-----------------|----------------------------------------------------------------------------------------------------|----------------------------------------------------------------------------------------------------|------------------|--------|
| e Edit view Device  | Tools Help      |                                                                                                    |                                                                                                    |                  |        |
|                     |                 |                                                                                                    |                                                                                                    |                  |        |
|                     |                 |                                                                                                    |                                                                                                    |                  |        |
| earch Assign IP     |                 |                                                                                                    |                                                                                                    |                  |        |
|                     | Name            | Group                                                                                                    | IP Address                                                                                                    | Hardware Address | Status |
| ype                 |                 | the second second second second second second second second second second second second second second second se | the second second second second second second second second second second second second second second second se |                  |        |
| ype                 |                 | 417 - 595<br>                                                                                                   | 11 <u>1</u>                                                                                                    | No.              | 10.    |
| уре                 |                 | 11. 31.                                                                                                    | 11.                                                                                                    | 1.4              | 1.     |

2. Cliquer sur l'icône 'Assign IP' Assign IP pour faire apparaître la fenêtre « Device Identification ».

| 🗞 Assign IP Address | X                                                                                                    |
|---------------------|----------------------------------------------------------------------------------------------------|
|                     | Device Identification<br>Enter the hardware address of the device. This is typically printed on<br>the back panel of the device in the form "12-34-56-78-9A-BC".<br>00-20-4a-XX-XX-XX |
|                     | <pre><back next=""> Cancel</back></pre>                                                                                                    |

3. Entrer l'adresse matérielle de votre produit comme ci-dessus et cliquer sur 'Next >'.

 Sélectionner 'Assign a specific IP adress' et cliquer sur 'Next >'. (sélectionner 'Obtain an IP adress automatically' si vous souhaitez obtenir automatiquement une adresse IP)

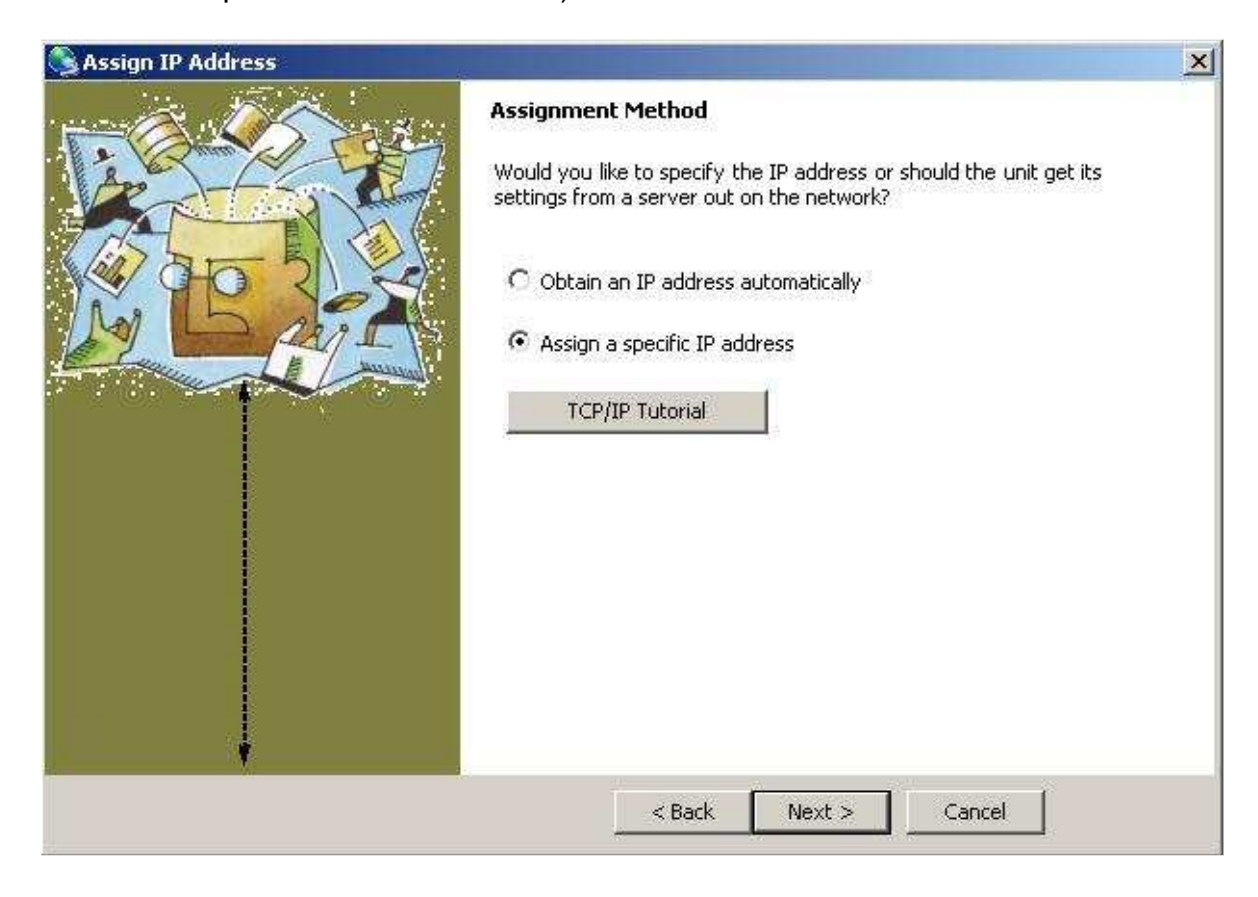

 Si vous avez choisis d'assigner vous-même une adresse IP, à présent, entrer l'adresse IP. Le masque de sous-réseau et la passerelle par défaut pourront être modifiés que plus tard.

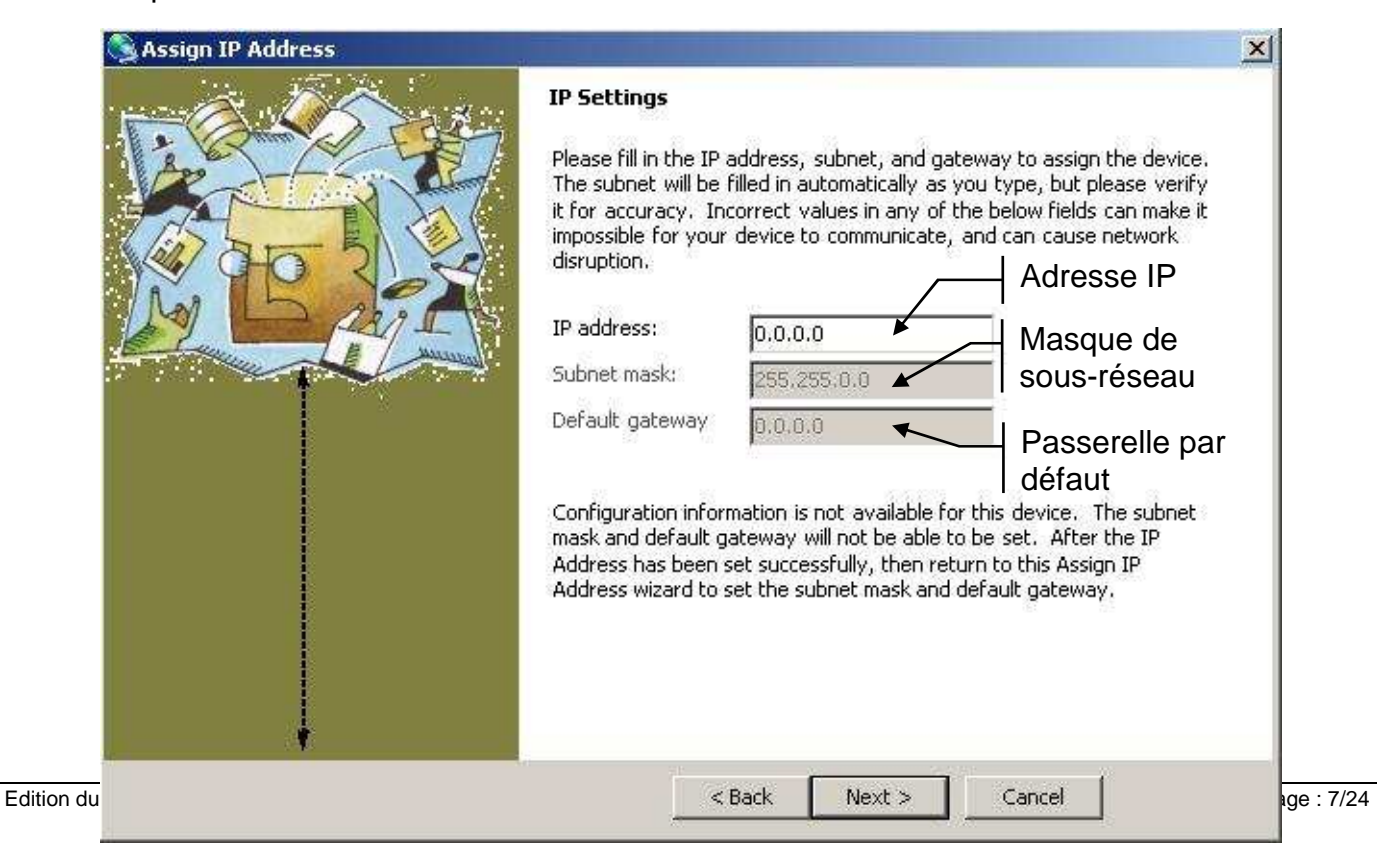

6. Pour finaliser l'assignation de l'adresse IP, cliquer sur 'Assign'.

| 🗞 Assign IP Address                                                              | × |
|----------------------------------------------------------------------------------|---|
| Assignment Click the Assign button to complete the IP address assignment. Assign |   |
| < Back Finish Cancel                                                             |   |

7. Dès que 'Completed successfully ' apparaît, cliquer sur 'Finish' afin de quitter la fenêtre d'assignation d'adresse IP.

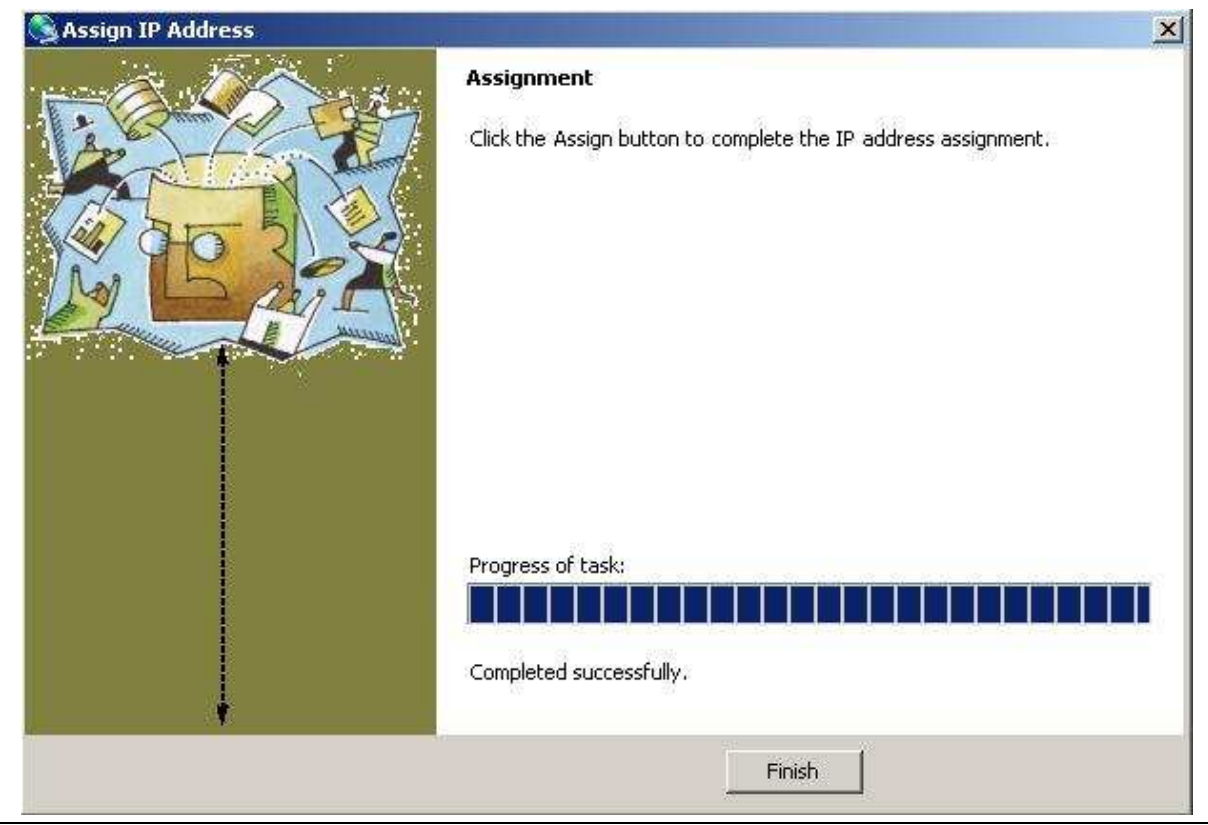

# Mise à jour de l'UDS1100

Détail des écrans du logiciel DeviceInstaller, mise à jour de l'UDS1100

Nous allons ajouter l'UDS1100 à la liste des appareils Lantronix présent sur le réseau.

1. Cliquer sur l'icône 'Search' search pour faire apparaître votre produit.

| 🐉 Lantronix DeviceInstaller 4.1.0.14                    |             |          |        |                |                   |         |
|---------------------------------------------------------|-------------|----------|--------|----------------|-------------------|---------|
| File Edit View Device Tools Help                        |             |          |        |                |                   |         |
| Search Assign IP                                        | Tupe        | Name     | Group  | IP åddress     | Hardware &ddress  | Chatrue |
| E se se connexion au réseau local (172.16.200.110)<br>⊕ | Seudostituo | lightic. | anoup. | 172.16.200.109 | 00-20-4A-A2-64-CE | Online  |
|                                                         |             |          |        |                |                   |         |

2. Déplier l'arborescence jusqu'à faire apparaître l'icône 'Upgrade' Upgrade'

Dans l'onglet « Device Details », si la propriété 'Extented Firmware Version' est inférieure à 6.5.0.7 alors vous devez obligatoirement mettre à jour votre UDS1100. Si celle-ci est égale ou supérieure, vous pouvez éventuellement regarder sur le site du fabricant si il existe une version plus récente. Si vous devez mettre à jour, cliquer sur 'Upgrade' sinon passer à « Autres configurations réseau (p.12) ».

| P Sarch Assign IP Upgrade                        | 1                                  | <b>x</b>              |  |
|--------------------------------------------------|------------------------------------|-----------------------|--|
| Lantronix Devices - 1 device(s)                  | Device Details   Web Configuration | n Telnet Configuratio |  |
| E gig Connexion au reseau local (172.16.200.110) | 2                                  |                       |  |
| 🖻 🦇 UDS1100 - firmware v6.5.0.7                  | Property                           | Value                 |  |
|                                                  | Name                               | 1                     |  |
|                                                  | Group                              |                       |  |
|                                                  | Comments                           | 0.000                 |  |
|                                                  | Device Family                      | UDS                   |  |
|                                                  | Туре                               | UDS1100               |  |
|                                                  | ID                                 | U3                    |  |
|                                                  | Hardware Address                   | 00-20-4A-A2-64-CE     |  |
|                                                  | Firmware Version                   | 6.50                  |  |
|                                                  | Extended Firmware Version          | 6.5.0.7               |  |
|                                                  | Online Status                      | Online                |  |
|                                                  | IP Address                         | 172.16.200.109        |  |
|                                                  | IP Address was Obtained            | Statically            |  |
|                                                  | Subnet Mask                        | 255.255.0.0           |  |
|                                                  | Gateway                            | 0.0.0.0               |  |
|                                                  | Number of COB partitions suppo     | 19                    |  |
|                                                  | Number of Ports                    | 1                     |  |
|                                                  | TCP Keepalive                      | 45                    |  |
|                                                  | Telnet Enabled                     | True                  |  |
|                                                  | Telnet Port                        | 9999                  |  |
|                                                  | Web Enabled                        | True                  |  |
|                                                  | Web Port                           | 80                    |  |
|                                                  | Maximum Baud Rate Supported        | 230400                |  |
|                                                  | Firmware Upgradable                | True                  |  |
|                                                  | Supports Configurable Pins         | False                 |  |
|                                                  | Supports Email Triggers            | False                 |  |
|                                                  | Supports AES Data Stream           | False                 |  |
|                                                  | Supports 485                       | True                  |  |
|                                                  | Supports 920K Baud Rate            | False                 |  |
|                                                  | Supports HTTP Server               | True                  |  |
|                                                  | Supports HTTP Setup                | True                  |  |
|                                                  | Supports 230K Baud Bate            | True                  |  |
|                                                  | A ABBAIN BAAL BAAA HAVA            | 1.1.41                |  |

3. Laisser sélectionner le choix initial (Typical) et cliquer sur 'Next >'.

| 🐉 Device Upgrade Wizard - Step 1 of 5 |                                                                                                | X |
|---------------------------------------|------------------------------------------------------------------------------------------------|---|
| Contraction of the second             | This wizard helps install firmware, applications, web pages, and other configuration settings. |   |
| R HE L                                | C Create a custom installation by specifying individual files (Typical)                        |   |
|                                       | C. Use a specific installation file (LXI) (previously saved by user)                           | _ |
|                                       | Browse                                                                                         |   |
|                                       |                                                                                                |   |
|                                       |                                                                                                |   |
|                                       |                                                                                                |   |
|                                       | To continue, click Next.                                                                       |   |
|                                       | < Back Next > Cancel                                                                           |   |

4. En cliquant sur 'Browse', sélectionner le fichier Firmware supérieur ou égal à v6.5.0.7 (.rom) et cliquer sur 'Next >'.
 (CD fournit par TIL Technologies ou <u>http://ltxfaq.custhelp.com/cgi-bin/ltxfaq.cfg/php/enduser/std\_adp.php?p\_faqid=1273</u>)

| 🐉 Device Upgrade Wizard - Step 2 of 5 |                                                                                                    | × |
|---------------------------------------|----------------------------------------------------------------------------------------------------|---|
|                                       | Select the firmware ROM file to use or leave blank to keep the existing firmware. Firmware (ROM. ROMZ) File: Browse Intermediate Firmware File Needed? (not usually) Browse |   |
|                                       | Would you like to check the Lantronix Website for the latest firmware files?<br>Lantronix Website<br>To continue, click Next.                                               |   |
|                                       | <pre></pre>                                                                                                    |   |

5. Choisir 'Install files individually' et cliquer sur 'Next >'.

| 🐉 Device Upgrade Wizard - Step 3 of | 5                                            | × |
|-------------------------------------|----------------------------------------------|---|
|                                     | You may copy other files over to the device. |   |
|                                     | C No other files to install (typical)        |   |
|                                     | Install files individually                   |   |
|                                     | C Install files contained in COB partitions  |   |
|                                     | C Install setup records from a file          |   |
|                                     | Browse                                       |   |
|                                     | To continue, click Next.                     |   |
|                                     | Kack Next > Cancel                           |   |

En cliquant sur 'Add files...', sélectionner le fichier WebManager supérieur ou égal à v1.6.0.0 (.cob) et cliquer sur 'Next >'.
 (CD fournit par TIL Technologies

ou http://ltxfaq.custhelp.com/cgi-bin/ltxfaq.cfg/php/enduser/std\_adp.php?p\_faqid=1273)

| 🗱 Device Upgrade Wizard - Step 4 of |                                                                                                    | x                                             |
|-------------------------------------|----------------------------------------------------------------------------------------------------|-----------------------------------------------|
|                                     | To install individual files, click Add Files to select the set of files. Click Change Path<br>installed on the device. Click Remove to remove a file. Warning: All existing files or<br>erased! | to adjust the path as<br>i the device will be |
|                                     | File Path on Device                                                                                                    | Size                                          |
|                                     | uds1100_webm_1600.cob                                                                                                    | 160 KB                                        |
|                                     | Add Files     Change Path     Remove       To continue, click Next.         < Back                                                                                                    |                                               |

7. Laisser la fenêtre à l'état initial et cliquer directement sur 'Next >'.

| 🐉 Device Upgrade Wizard - Step 5 of 7   |                           |                             |                                                                                                    | ×     |
|-----------------------------------------|---------------------------|-----------------------------|----------------------------------------------------------------------------------------------------|-------|
| FR-20                                   | To replace<br>Erase Parti | a COB part<br>tion to erase | ition, select the target partition and click Set Partition to browse for a file. Click<br>a the partition or No Change to leave the partition as is. |       |
|                                         | Partition                 | Size                        | Files                                                                                                    |       |
|                                         | #1                        | 64 KB                       |                                                                                                    |       |
| 1 A TO 51 V                             | #2                        | 64 KB                       |                                                                                                    |       |
|                                         | #3                        | 64 KB                       |                                                                                                    |       |
| MAN LD 200 AN                           | #4                        | 64 KB                       |                                                                                                    |       |
|                                         | #5                        | 64 KB                       |                                                                                                    |       |
|                                         | #6                        | 64 KB                       |                                                                                                    |       |
|                                         | #/                        | 64 KB                       |                                                                                                    |       |
|                                         | H0<br>H9                  | 64 KB                       |                                                                                                    |       |
| 1                                       | #10                       | 64 KB                       |                                                                                                    |       |
|                                         | #11                       | 64 KB                       |                                                                                                    |       |
|                                         | #12                       | 64 KB                       |                                                                                                    | 1000  |
| 1                                       | #13                       | 64 KB                       |                                                                                                    |       |
| 1                                       | #14                       | 64 KB                       |                                                                                                    |       |
|                                         | #15                       | 64 KB                       |                                                                                                    | -1    |
|                                         | 1 #16                     | 64 K B                      | To: To: To                                                                                                    | 00000 |
|                                         | Set P                     | artition                    | Erase Partition No Change                                                                                                    |       |
|                                         | -                         |                             |                                                                                                    |       |
| 1 · · · · · · · · · · · · · · · · · · · |                           |                             |                                                                                                    |       |
|                                         |                           |                             | 10 <u>11</u>                                                                                                    |       |
|                                         |                           | < Bac                       | k Next> Cancel                                                                                                    |       |
|                                         |                           | -                           |                                                                                                    |       |

8. A cette étape, vous avez la possibilité de faire optionnellement une sauvegarde de l'installation puis cliquer sur 'Next >'.

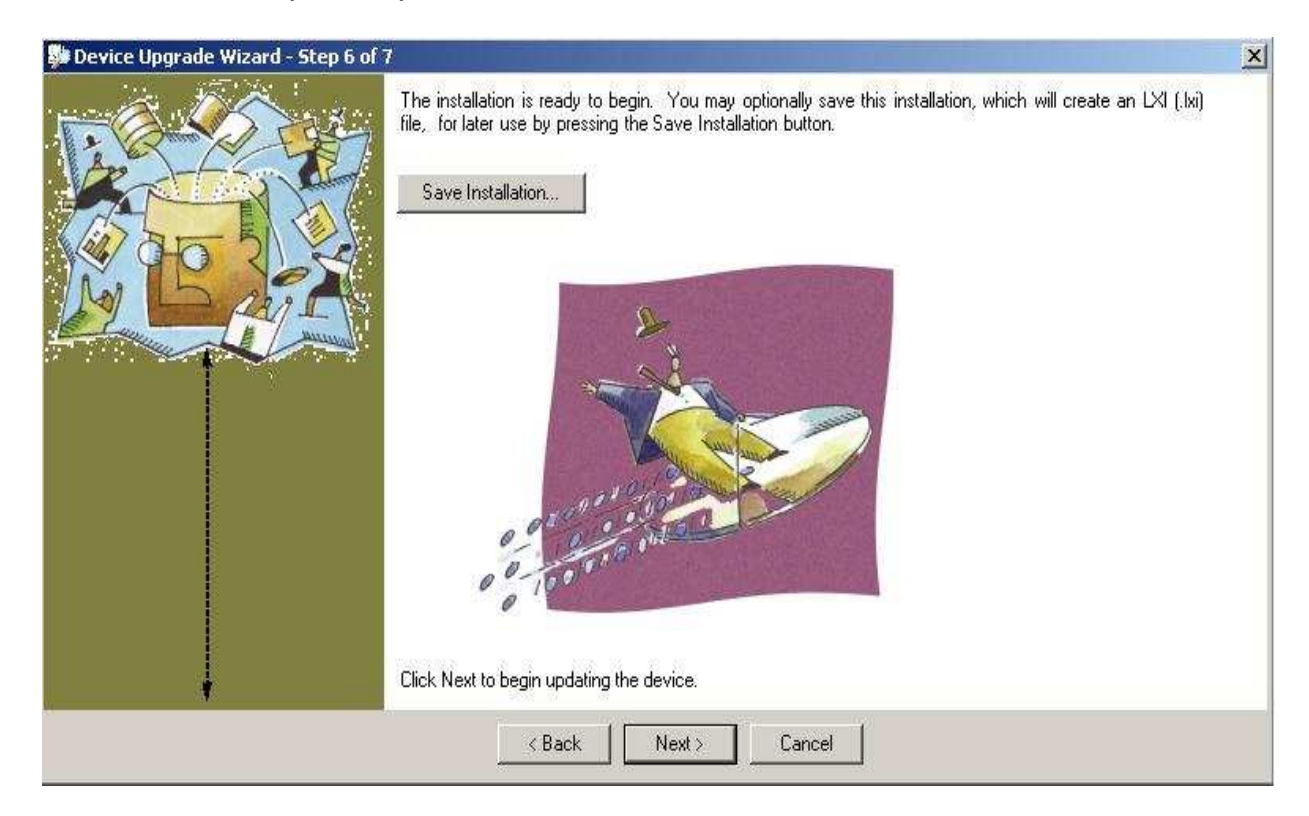

9. Une fois les 3 opérations effectuées ('Succeeded'), cliquer sur 'Close'.

| 🐉 Device Upgrade Wizard - Step 7 of 7 |                                                                                                    |                                                                                                    | ×                                            |
|---------------------------------------|----------------------------------------------------------------------------------------------------|----------------------------------------------------------------------------------------------------|----------------------------------------------|
|                                       | The installation completed succesfully.<br>(172.16.200.109.00-20-4A-A2-64-4<br>(172.16.200.109.00-20-4A-A2-64-4<br>(172.16.200.109.00-20-4A-A2-64-4 | Click Close to exit.<br>3 Succeeded<br>CE] Wait for boot with new firmware So<br>CE] Update firmware (uds11_6507.rom).<br>CE] Wait for boot with new firmware So<br>CE] Wait for boot with new firmware So | 0 Failed<br>ucceeded<br>ucceeded<br>ucceeded |
|                                       | <back next<="" td=""><td></td><td></td></back>                                                                                                    |                                                                                                    |                                              |

### Autres configurations réseau important à réaliser

Détail des écrans du logiciel DeviceInstaller, autres configurations réseau

A présent, nous allons configurer le module à partir d'une fenêtre Web pour permettre l'interfaçage avec Micro-Sésame.

1. Placez-vous sur l'onglet 'Web Configuration' et cliquer sur l'icône 'Go'

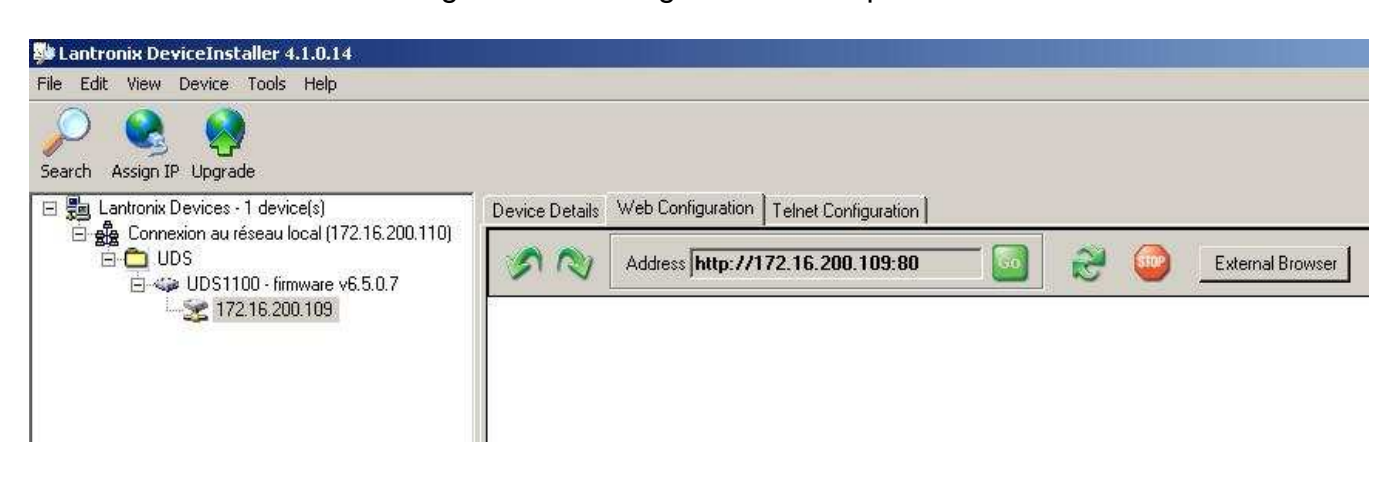

Par défaut, le Web Configuration n'a pas de 'Nom d'utilisateur' ni de 'Mot de passe' donc cliquer directement sur 'OK'.
 (reportez-vous au guide de l'utilisateur si vous souhaitez mettre un login qui est disponible sur le CD fournit par TIL Technologies ou <u>http://www.lantronix.com/support/documentation.html#extds</u>)

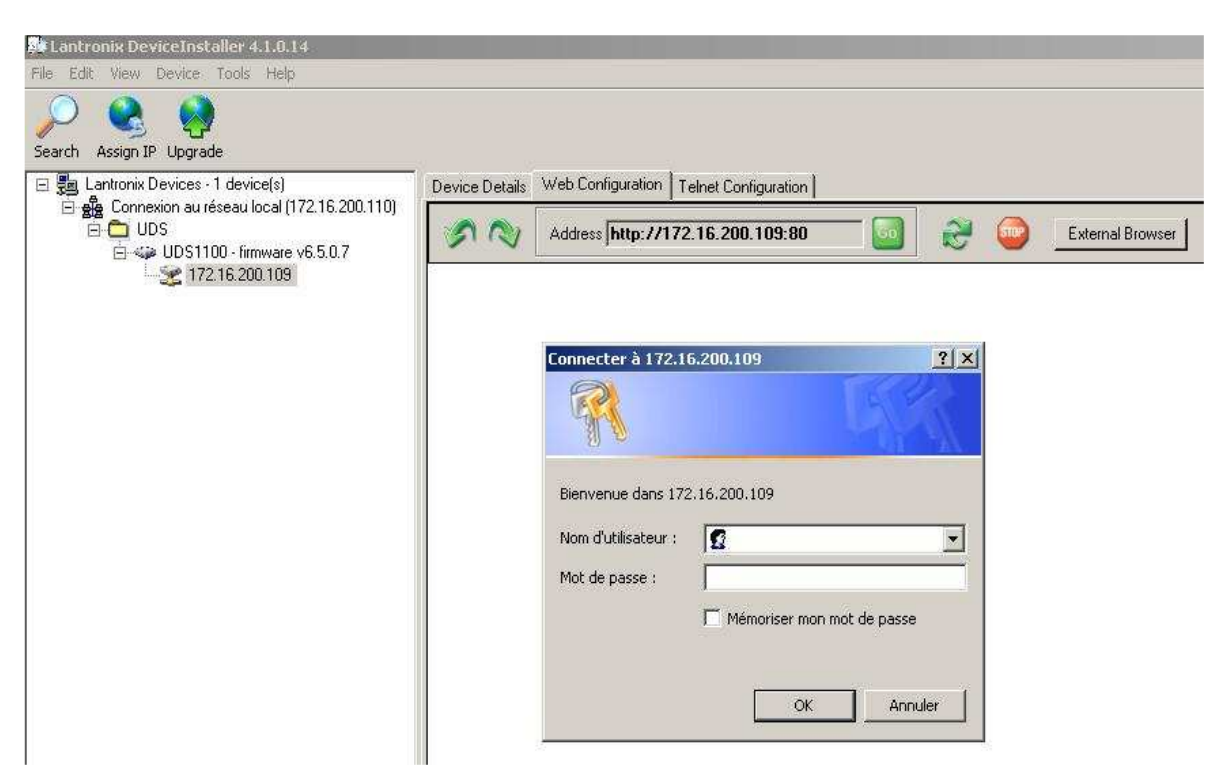

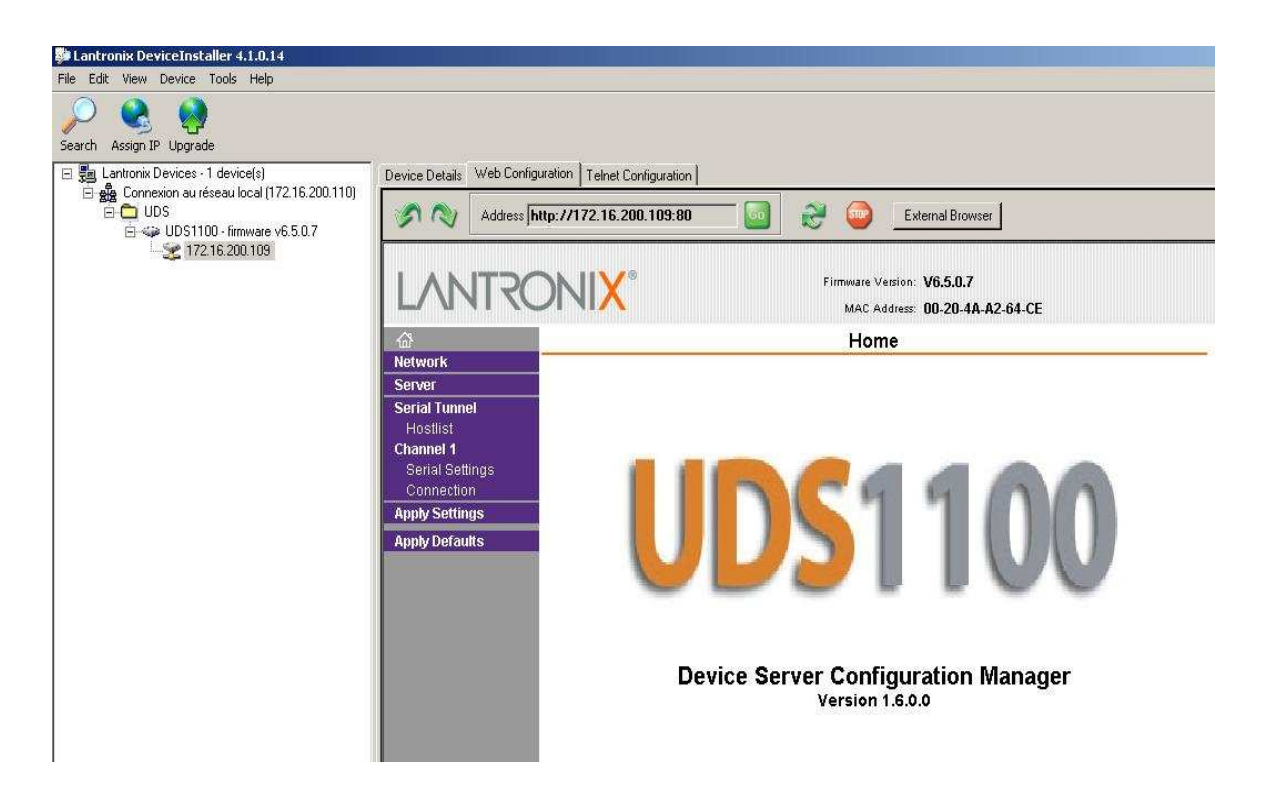

**Important :** Chaque modification de la configuration nécessite de faire 'OK' tet 'Apply Settings' dans le menu principal. Vous avez aussi la possibilité à tout moments de rétablir la configuration par défaut en cliquant sur 'Apply Default'.

### o Network

| Device Details Web Configu<br>Address Int<br>LACONTRCC<br>Configuration<br>Network<br>Server<br>Serial Tunnel<br>Hostilst<br>Channel 1<br>Serial Settings<br>Connection<br>Apply Settings<br>Apply Defaults | retion Televet Configuration<br>tp://172.16.200.109:80                                                                                                    |
|----------------------------------------------------------------------------------------------------|----------------------------------------------------------------------------------------------------|
|                                                                                                    | I Auto Negotiate<br>Speed: € 100 Mbps € 10 Mbps<br>Duplex: € Full € Half<br>OK                                                                                                    |
|                                                                                                    | Device Details Web Configu<br>Address Int<br>LANTRO<br>Network<br>Server<br>Serial Tunnel<br>Hostlist<br>Channel 1<br>Serial Settings<br>Connection<br>Apply Settings<br>Apply Defaults |

### • IP Configuration

Par défaut, vous retrouvez la configuration que vous avez configurée (adresse IP fixe ou obtenu automatiquement).

Modifier le masque de sous-réseau et éventuellement la passerelle par défaut.

### • Ethernet Configuration

Par défaut, la configuration Ethernet est sur 'Auto Negotiate' : Ne pas modifier.

#### $\circ$ Server

| Stantronix DeviceInstaller 4.1.0.14                                                                                                    |                                                                                                    |                                                                                                    |                                                                                                    |
|----------------------------------------------------------------------------------------------------|----------------------------------------------------------------------------------------------------|----------------------------------------------------------------------------------------------------|----------------------------------------------------------------------------------------------------|
| File Edit View Device Tools Help                                                                                                    |                                                                                                    |                                                                                                    |                                                                                                    |
| Search Assign IP Upgrade                                                                                                    |                                                                                                    |                                                                                                    |                                                                                                    |
| Beardin     Assigning Devices - 1 device(s)       ■     Lantronix Devices - 1 device(s)       ■     UDS       UDS     UDS       Image: UDS1100 - firmware v6.5.0.7       Image: UDS1100 - firmware v6.5.0.7 | Device Details Web Config<br>Address<br>Address | guration Telnet Configuration   http://172.16.200.109:80  Server Configuration ver settings Telnet Password: [ Retype Password: [ Advanced ARP Cache Timeout [6 TCP Keepalive (secs): [4 Monitor Mode @ Bootup: [6 HTTP Server Port: [8 Dx77FE Server Port: [3 MTU Size: [1 | Image: Server Settings         00         5         • Enable C Disable         0         0718         400 |
|                                                                                                    |                                                                                                    | 12                                                                                                    |                                                                                                    |

#### • Server Configuration

Par défaut, il n'y a pas de mot de passe pour une configuration par Telnet donc vous pouvez éventuellement en mettre un.

(reportez-vous au guide de l'utilisateur si vous souhaitez mettre un login qui est disponible sur le CD fournit par TIL Technologies

ou http://www.lantronix.com/support/documentation.html#extds)

#### Advanced

Par défaut, les paramètres configurés sont bons : Ne pas modifier ces valeurs.

(reportez-vous au guide de l'utilisateur (Chapitre 4 : Configuration Using Web-Manager) si vous souhaitez modifier ces valeurs qui est disponible sur le CD fournit par TIL Technologies

ou http://www.lantronix.com/support/documentation.html#extds)

### o Hostlist

| Device Details Web Cor | nfiguration Telnet C                                                                                                    | Config                                                                                                    | uration                                                                                                    |                                                                                                    |                                                                                                    |                                                                                                    |                                                                                                    |                                                                                                    |
|------------------------|----------------------------------------------------------------------------------------------------|----------------------------------------------------------------------------------------------------|----------------------------------------------------------------------------------------------------|----------------------------------------------------------------------------------------------------|----------------------------------------------------------------------------------------------------|----------------------------------------------------------------------------------------------------|----------------------------------------------------------------------------------------------------|----------------------------------------------------------------------------------------------------|
| Address                | s http://172.16.2                                                                                                    | 200.1                                                                                                    | 09:80                                                                                                    | 2                                                                                                    |                                                                                                    | External Browser                                                                                                    |                                                                                                    |                                                                                                    |
| LANTR                  |                                                                                                    | 8                                                                                                    |                                                                                                    | Firmw<br>M.                                                                                                    | are Versi<br>AC Addre                                                                                                    | on: V6.5.0.7<br>ss: 00-20-4A-A2-64-                                                                                                    | CE                                                                                                    |                                                                                                    |
| 命                      |                                                                                                    |                                                                                                    |                                                                                                    | Hostli                                                                                                    | st Set                                                                                                    | tinas                                                                                                    |                                                                                                    |                                                                                                    |
| Network                |                                                                                                    |                                                                                                    |                                                                                                    |                                                                                                    | -                                                                                                    | Accession of                                                                                                    |                                                                                                    |                                                                                                    |
| Server                 | Retry Setting                                                                                                    | 15                                                                                                    |                                                                                                    |                                                                                                    |                                                                                                    |                                                                                                    |                                                                                                    |                                                                                                    |
| Serial Tunnel          | Retry Setting                                                                                                    | Coun                                                                                                    | tor 2                                                                                                    | Dotry Timoou                                                                                                    | + 250                                                                                                    |                                                                                                    |                                                                                                    |                                                                                                    |
| Channel 1              | Religio                                                                                                    | Coun                                                                                                    | ter. Jo                                                                                                    | Relly filleou                                                                                                    | r. 1200                                                                                                    |                                                                                                    |                                                                                                    |                                                                                                    |
| Serial Settings        | Host Informa                                                                                                    | tion                                                                                                    |                                                                                                    |                                                                                                    |                                                                                                    |                                                                                                    |                                                                                                    |                                                                                                    |
| Connection             |                                                                                                    | No.                                                                                                    | Host Address                                                                                                    | Port                                                                                                    | No.                                                                                                    | Host Address                                                                                                    | Port                                                                                                    |                                                                                                    |
| Apply Defaults         | -                                                                                                    | 1                                                                                                    | 0.0.0.0                                                                                                    | 0                                                                                                    | 2                                                                                                    | 0.0.0.0                                                                                                    | 0                                                                                                    |                                                                                                    |
| ę                      |                                                                                                    | 3                                                                                                    | 0.0.0.0                                                                                                    | 0                                                                                                    | 4                                                                                                    | 0.0.0.0                                                                                                    | 0                                                                                                    |                                                                                                    |
|                        |                                                                                                    | 5                                                                                                    | 0.0.0.0                                                                                                    | 0                                                                                                    | 6                                                                                                    | 0.0.0.0                                                                                                    |                                                                                                    |                                                                                                    |
|                        |                                                                                                    | 7                                                                                                    | 0.0.0.0                                                                                                    | 0                                                                                                    | 8                                                                                                    | 0.0.0.0                                                                                                    | 0                                                                                                    |                                                                                                    |
|                        |                                                                                                    | 9                                                                                                    | 0.0.0.0                                                                                                    | 0                                                                                                    | 10                                                                                                    | 0.0.0.0                                                                                                    | 0                                                                                                    |                                                                                                    |
|                        |                                                                                                    | 11                                                                                                    | 0.0.0.0                                                                                                    | 0                                                                                                    | 12                                                                                                    | 0.0.0.0                                                                                                    | 0                                                                                                    |                                                                                                    |
|                        |                                                                                                    | 7                                                                                                    |                                                                                                    |                                                                                                    |                                                                                                    |                                                                                                    |                                                                                                    |                                                                                                    |
|                        |                                                                                                    |                                                                                                    |                                                                                                    |                                                                                                    | OK                                                                                                    | 1                                                                                                    |                                                                                                    |                                                                                                    |
|                        | -                                                                                                    |                                                                                                    |                                                                                                    |                                                                                                    |                                                                                                    |                                                                                                    |                                                                                                    |                                                                                                    |
|                        | Device Details Web Cor<br>Address<br>LANNER<br>Network<br>Server<br>Serial Tunnel<br>Hostlist<br>Channel 1<br>Serial Settings<br>Connection<br>Apply Settings<br>Apply Defaults | Device Details Web Configuration Telnet 1<br>Address http://172.16.2<br>Address http://172.16.2<br>Add | Device Details Web Configuration Telnet Config<br>Address http://172.16.200.1<br>Address http://172.16.200.1<br>Configuration Retry Settings<br>Retry Settings<br>Connection<br>Apply Settings<br>Apply Defaults<br>1<br>3<br>5<br>7<br>9<br>11 | Device Details Web Configuration   Image: Configuration Telnet Configuration   Image: Configuration Image: Configuration   Image: Configuration Retry Settings   Connection Retry Settings   Apply Settings Image: Configuration   Apply Defaults Image: Configuration   Image: Configuration Image: Configuration   Image: Configuration Retry Settings   Connection Image: Configuration   Apply Settings Image: Configuration   Image: Configuration Image: Configuration   Image: Configuration Image: Conf | Device Details Web Configuration   Address http://172.16.200.109:80   Address http://172.16.200.109:80   Image: Configuration Firmwith   Network Hostlist   Channel 1 Serial Settings   Connection Apply Settings   Apply Defaults No. Host Address   Port 1   0.0.0.0 0   3 0.0.0.0   0 0   1 0.0.0.0   0 0   1 0.0.0.0   0 0 | Device Details         Web Configuration         Telnet Configuration           Image: Address         Inttp://172.16.200.109:80         Image: Configuration           Image: Address         Inttp://172.16.200.109:80         Image: Configuration           Image: Address         Image: Configuration         Image: Configuration           Image: Address         Image: Configuration         Image: Configuration           Image: Address         Image: Configuration         Image: Configuration           Image: Configuration         Retry Settings         Retry Counter: 3         Retry Timeout: 250           Image: Connection         Apply Settings         Image: Connection         Image: Connection           Apply Defaults         Image: Connection         Image: Connection         Image: Connection           Image: Connection         Image: Connection         Image: Connection         Image: Connection           Apply Defaults         Image: Connection         Image: Connection         Image: Connection           Image: Connection         Image: Connection         Image: Connection         Image: Connection           Image: Connection         Image: Connection         Image: Connection         Image: Connection           Image: Connection         Image: Connection         Image: Connection         Image: Connection | Device Details         Web Configuration         Telnet Configuration           Image: Constraint of the configuration         Image: Constraint of the configuration         Image: Constraint of the configuration           Metwork         Serial Settings         Image: Constraint of the configuration         Image: Constraint of the configuration           Network         Serial Settings         Retry Settings         Retry Counter: 3         Retry Timeout: 250           Serial Settings         Constraint of the configuration         No. Host Address         Port         No. Host Address           Apply Settings         No. Host Address         Port         No. Host Address         1           Apply Defaults         No. Host Address         Port         No. Host Address         1           0.0.0.0         0         4         0.0.0.0         1         0.0.0.0         1           0.0.0.0         0         0         0         0         0         0         0         0         0 | Device Details         Web Configuration           Image: Configuration         Telenet Configuration           Image: Configuration         Image: Configuration           Image: Configuration         Image: Configuration           Image: Configuration         Image: Configuration           Image: Configuration         Image: Configuration           Image: Configuration         Image: Configuration           Image: Configuration         Image: Configuration           Image: Configuration         Image: Configuration           Configuration         Retry Settings           Apply Defaults         Retry Counter: 3           Image: Configuration         Image: Configuration           Image: Configuration         Image: Configuration           Image: Configuration         Image: Configuration           Image: Configuration         Image: Configuration           Image: Configuration         Image: Configuration           Image: Configuration         Image: Configuration           Image: Configuration         Image: Configuration           Image: Configuration         Image: Configuration           Image: Configuration         Image: Configuration           Image: Configuration         Image: Configuration           Image: Configuration         Image: Configuration< |

### • Retry Settings

Dans notre cas, laisser les paramètres par défaut.

### • Host Information

Dans notre cas, laisser les paramètres par défaut.

### o Serial Settings

| Stantronix DeviceInstaller 4.1.0.14                                                                                             |                                                                                                    |                                                                                                    |                                                              |
|----------------------------------------------------------------------------------------------------|----------------------------------------------------------------------------------------------------|----------------------------------------------------------------------------------------------------|--------------------------------------------------------------|
| File Edit View Device Tools Help                                                                                                |                                                                                                    |                                                                                                    |                                                              |
| Search Assign IP Upgrade                                                                                                    |                                                                                                    |                                                                                                    |                                                              |
| 🖃 🚰 Lantronix Devices - 1 device(s)                                                                                             | Device Details Web Config                                                                                                    | guration Telnet Configuration                                                                                         |                                                              |
| Englis Connexion au réseau local (172.16.200.110)<br>Englis UDS<br>Englis UDS 1100 - firmware v6.5.0.7<br>Englis 172.16.200.109 | Address Address                                                                                                    | nttp://172.16.200.109:80 💿 🥳                                                                                          | External Browser                                             |
|                                                                                                    | LANTRO                                                                                                    | NI <mark>X</mark> °                                                                                                   | Firmware Version: V6.5.0.7<br>MAC Address: 00-20-4A-A2-64-CE |
|                                                                                                    | <u>ቆ</u>                                                                                                    | S                                                                                                    | erial Settings                                               |
|                                                                                                    | Network<br>Server<br>Serial Tunnel<br>Hostlist<br>Channel 1<br>Serial Settings<br>Connection<br>Serial Settings<br>Apply Setungs<br>Apply Defaults | Channel 1<br>Disable Serial Port<br>Port Settings<br>Protocol: RS232<br>Baud Rate: 9600  Data Bits: 1<br>Pack Control | Flow Control: None   Real Stop Bits: 1                       |
|                                                                                                    |                                                                                                    |                                                                                                    |                                                              |
|                                                                                                    |                                                                                                    | Match 2 Byte Sequence: @ Yes @ No                                                                                     | Send Frame Immediate: 💿 Yes 🌀 No                             |
|                                                                                                    |                                                                                                    | Match Bytes: 0x <mark> 00 0x 00</mark><br>(Hex)                                                                       | Send Trailing Bytes: 🤨 None C One C Two                      |
|                                                                                                    |                                                                                                    | Flush Mode                                                                                                    |                                                              |
|                                                                                                    |                                                                                                    | Flush Input Buffer                                                                                                    | Flush Output Buffer                                          |
|                                                                                                    |                                                                                                    | With Paceive Connect. Cives Civ                                                                                       | With Passive Connect. Cryss (* No                            |
|                                                                                                    |                                                                                                    | At Time of Disconnect, Cives Cive                                                                                     | At Time of Disconnect: Cives @ No                            |
|                                                                                                    |                                                                                                    | Actime of Disconnect. C Yes (* No                                                                                     | ALTIME OF DISCOMPELL COYES IN NO.                            |
|                                                                                                    |                                                                                                    |                                                                                                    | ОК                                                           |

#### • Port Settings

Cette partie est à configurer en fonction du type de port de l'automate (RS-232, RS-422 ou RS-485 : voir p.2 « Brochage du connecteur série ») et ces valeurs doivent être en adéquation avec les paramètres des équipements MODBUS présent sur la ligne.

### • Pack Control

Dans notre cas, laisser les paramètres par défaut.

#### • Flush Mode

Dans notre cas, laisser les paramètres par défaut.

### • Connection

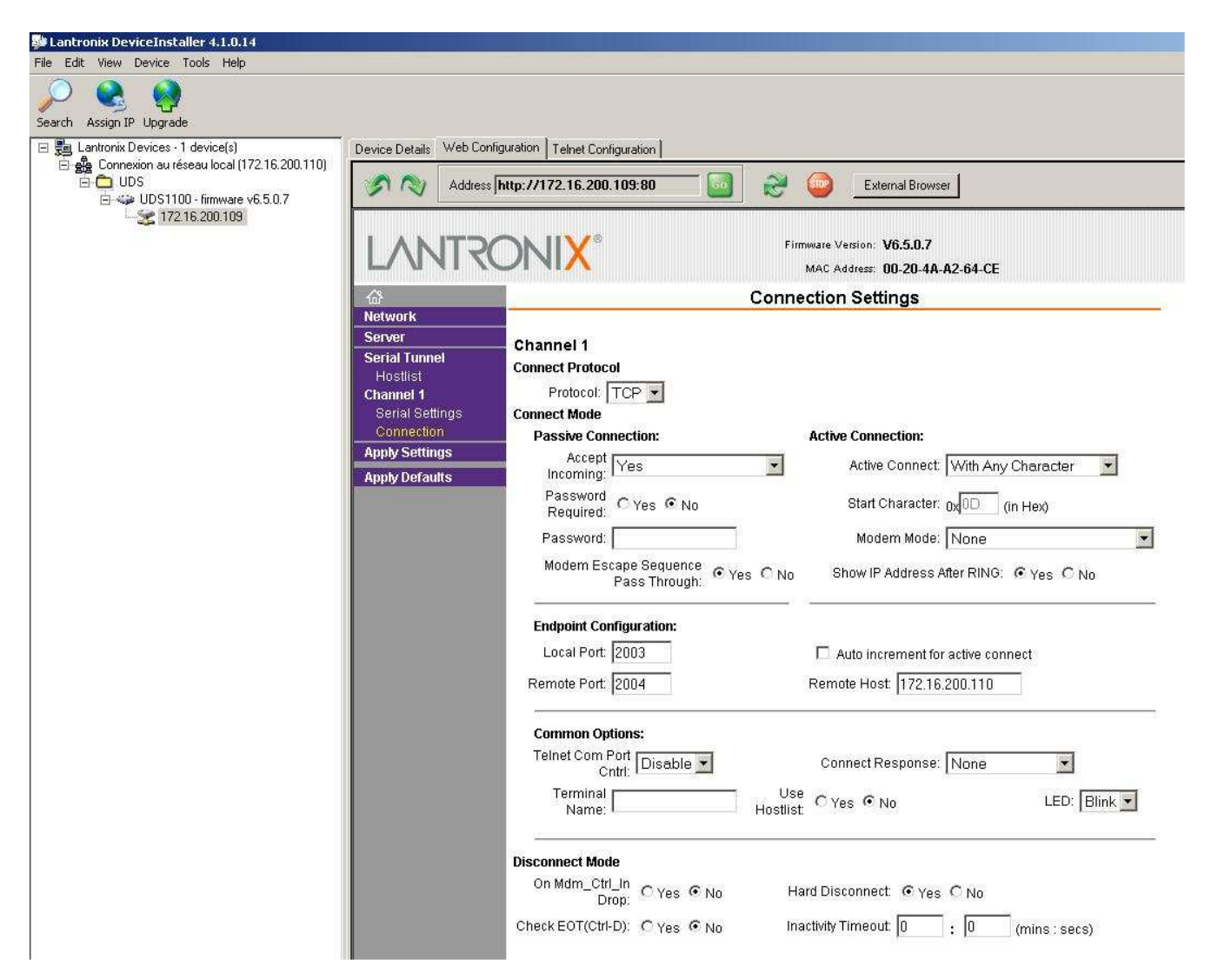

#### Connect Protocol

Dans notre cas, laisser le paramètre par défaut.

#### Connect Mode

Il faut mettre 'Active Connect' sur *With Any Character* afin de réactiver la connexion sur n'importe quel caractère entrant sur le port série.

Le 'Local Port' est le port par lequel l'ordinateur (connecté en IP) va transmettre des données à l'UDS1100.

Nous allons fixer ce 'Local Port' à 2003.

Le 'Remote Port' est le port par lequel l'ordinateur (connecté en IP) va recevoir des données de l'UDS1100.

Nous allons fixer ce 'Remote Port' à 2004.

Le 'Remote Host' est l'adresse IP du poste Micro-Sésame sur lequel est connectée l'UDS1100.

#### Disconnect Mode

Dans notre cas, laisser les paramètres par défaut.

# IV. Paramétrage de Micro-Sésame en MODBUS Maître pour s'interfacer avec un automate MODBUS Esclave déporté par IP

Paramétrer la ligne Micro-Sésame « MODBUS Maître déporté par IP ». Entrer l'adresse IP et le numéro du service IP.

| Micro-Sésame [Gestion des Lignes]                                                                                                    |           |
|----------------------------------------------------------------------------------------------------|-----------|
| 🗋 🖏 💋 🛢 🗶 😂 🙆                                                                                                    |           |
|                                                                                                    |           |
| N* de ligne: 1                                                                                                    | Active: 🔽 |
| Description: LIGNE 1                                                                                                    |           |
| Protocole: MODBUS Maître déporté par IP (18)                                                                                                    | •         |
| Communication       Scrutation du bus       Avancé         Adresse / Nom du serveur de ligne       172.16.200.1         N* de service IP :       2003         Délai avant reconnexion automatique au serveur de ligne (en secondes) | 09        |

# V. Emulation port Com pour interfaçage Micro-Sésame en MODBUS Esclave :

### 5.1 Logiciel CPR Manager

Com Port Redirector permet de créer un port de communication virtuel paramétrable qui sera redirigé à travers le réseau au port série de l'UDS1100. Ceci va nous permettre d'interfacer Micro-Sésame en MODBUS Esclave avec un automate en MODBUS Maître.

Tout d'abord, vous devez installer la version 4.1.0.2 ou supérieure du logiciel. (CD fournit par TIL Technologies ou <u>http://ltxfaq.custhelp.com/cgi-bin/ltxfaq.cfg/php/enduser/std\_adp.php?p\_faqid=928</u>)

# Création du port de communication

Détail des écrans du logiciel CPR Manager, création du port de communication

Nous allons créer un port de communication virtuel. Ce port sera le port de communication à configurer pour la ligne MODBUS Esclave dans les paramètres de Lignes de Micro-Sésame.

1. Lancer le logiciel en sélectionnant Démarrer  $\rightarrow$  Programmes  $\rightarrow$  Lantronix  $\rightarrow$  CPR 4.1  $\rightarrow$  CPR Manager.

| 🕎 CPR Manager                          | التواط والمعاد والم                          | فيلتقد الك |          |            |                |      |       |        |       |       |       |       |
|----------------------------------------|----------------------------------------------|------------|----------|------------|----------------|------|-------|--------|-------|-------|-------|-------|
| File ComPort Device To                 | ools Help                                    |            |          |            |                |      |       |        |       |       |       |       |
| 2 🗟 🖉 🔁                                |                                              |            |          |            |                |      |       |        |       |       |       |       |
| Com Ports                              | Com Port List General                        | Tests      |          |            |                |      |       |        |       |       |       |       |
| ⊟ All Com Ports (2)                    | Com Port                                     | IP Address | TCP Port | Com Status | Network Status | 2217 | BfrWr | SvrRec | NoCls | CntTO | TORec | KpAlv |
| E- Com 1 - 2<br>- Com 1 (Inaccessible) | Com 1 (Inaccessible)<br>Com 2 (Inaccessible) |            |          |            |                |      |       |        |       |       |       |       |
| I Com 2 (Inaccessible)                 |                                              |            |          | -          |                |      |       |        |       |       |       |       |
|                                        |                                              |            |          | 1          |                |      |       |        |       |       |       |       |

2. Cliquer sur l'icône 'Add and Remove Com Ports' 2 pour faire apparaître la fenêtre « Com Ports ». Choisissez un Port et cliquer sur 'OK'.

| Co         | m Ports    |          |       |                 |         |          |                                       |
|------------|------------|----------|-------|-----------------|---------|----------|---------------------------------------|
|            | Com1       | Com21    | Com4  | 1 🔲 Com61       | Com81   | Com101   | Com121                                |
| V          | Com2       | Com22    | Com42 | 2 🔲 Com62       | Com82   | Com102   | Com122                                |
| Г          | Com3       | Com23    | Com43 | 3 🔲 Com63       | Com83   | 🔽 Com103 | Com123                                |
| Γ          | Com4       | Com24    | Com44 | 4 🥅 Com64       | Com84   | 🗂 Com104 | Com124                                |
| Г          | Com5       | Com25    | Com4  | 5 🔲 Com65       | Com85   | 🗖 Com105 | Com125                                |
| Г          | Com6       | Com26    | Com46 | 6 🗖 Com66       | Com86   | 🗖 Com106 | Com126                                |
| Г          | Com7       | Com27    | Com43 | 7 🗖 Com67       | Com87   | Com107   | Com127                                |
| Г          | Com8       | Com28    | Com48 | 3 🔽 Com68       | Com88   | Com108   | Com128                                |
| Γ          | Com9       | Com29    | Com49 | 3 🗖 Com69       | Com89   | Com109   | Com129                                |
| 2          | Com10      | Com30    | Com50 | ) 🔽 Com70       | Com90   | Com110   | 🗖 Com130                              |
| Г          | Com11      | Com31    | Com51 | 1 🗖 Com71       | Com91   | Com111   | Com131                                |
| Г          | Com12      | Com32    | Com52 | 2 🔲 Com72       | Com92   | Com112   | Com132                                |
| Г          | Com13      | Com33    | Com5  | 3 🔽 Com73       | 🗖 Com93 | Com113   | 🗖 Com133                              |
| Г          | Com14      | Com34    | Com54 | 4 🔲 Com74       | Com94   | Com114   | 🗖 Com134                              |
| Г          | Com15      | Com35    | Com5  | 5 🔽 Com75       | Com95   | Com115   | Com135                                |
| Г          | Com16      | Com36    | Com56 | 6 🔲 Com76       | 🔽 Com96 | Com116   | Com136                                |
| Γ          | Com17      | Com37    | Com57 | 7 🔲 Com77       | Com97   | Com117   | Com137                                |
| Γ          | Com18      | Com38    | Com58 | 3 🔽 Com78       | Com98   | Com118   | 🗖 Com138                              |
| Γ          | Com19      | Com39    | Com5  | 9 🔲 Com79       | Com99   | Com119   | Com139                                |
| Г          | Com20      | Com40    | Com60 | ) 🔲 Com80       | Com100  | Com120   | Com140                                |
| •          | l i        |          |       | 1               |         |          | •                                     |
| 011<br>10- | 60:        |          |       |                 |         |          |                                       |
|            | OK         | 1        |       | Charle (Dance)  |         |          |                                       |
| 1          | UK         | Lanc     | ei    | Check (Hange)   |         | 256 🚍    |                                       |
|            | Select All | Select N | lone  | Uncheck (Range) | 1 🕂 to  | 256 📫    |                                       |
| -          |            |          |       |                 |         |          | e e e e e e e e e e e e e e e e e e e |

Ex : Ici, nous avons choisis le COM10.

3. Le port que vous avez choisi s'ajoute à la liste 'Com Port List'.

| 🔷 CPR Manager                                        |                                       |            |          |            |                |      |       |        |       |       |       |       |
|------------------------------------------------------|---------------------------------------|------------|----------|------------|----------------|------|-------|--------|-------|-------|-------|-------|
| File Com Port Device To                              | ols Help                              |            |          |            |                |      |       |        |       |       |       |       |
| 🍠 🖬 🔎 🖻                                              |                                       |            |          |            |                |      |       |        |       |       |       |       |
| Com Ports                                            | Com Port List                         |            |          |            |                |      |       |        |       |       |       |       |
| E All Com Ports (3)                                  | Com Port                              | IP Address | TCP Port | Com Status | Network Status | 2217 | BfrWr | SviRec | NoCls | CntTO | TORec | KpAlv |
| Ė-Com 1 - 10                                         | Eom 1 (Inaccessible)                  |            |          |            |                |      |       |        |       |       |       |       |
| Com 1 (Inaccessible)                                 | Com 2 (Inaccessible)                  |            |          | 103000 00  | 200 10         |      | 222   |        |       |       | 100   |       |
| Com 2 (Inaccessible)                                 | Com 10 (New)                          |            |          | Closed     | Disconnected   |      | Yes   |        |       | 7     | Yes   |       |
| Com 10 (New)                                         | 1 1 1 1 1 1 1 1 1 1 1 1 1 1 1 1 1 1 1 |            |          |            |                |      |       |        |       |       |       |       |
| NT=100010-01-02-02-02-02-02-02-02-02-02-02-02-02-02- |                                       |            |          |            |                |      |       |        |       |       |       |       |

# Configuration du port de communication

Détail des écrans du logiciel CPR Manager, configuration du port de communication

4. Dans l'arborescence, cliquer sur le port que vous avez choisi afin de faire apparaître la fenêtre 'Settings'.

### $\circ$ Settings

| 🕎 CPR Manager                                                                                                    |                                                                                                    |                                                                               |                                                                                                    |
|----------------------------------------------------------------------------------------------------|----------------------------------------------------------------------------------------------------|-------------------------------------------------------------------------------|----------------------------------------------------------------------------------------------------|
| File Com Port Device Tool                                                                                         | ls Help                                                                                                    |                                                                               |                                                                                                    |
| 🦻 🖬 🔎 🖻                                                                                                    |                                                                                                    |                                                                               |                                                                                                    |
| Com Ports<br>☐ All Com Ports (3)<br>☐- Com 1 + 10<br>Com 1 (Inaccessible)<br>Com 2 (Inaccessible)<br>Com 10 (New) | Settings<br>Com 10 (New)<br>Window's Port Name:<br>Window's Device Name:<br>Window's Service Name:<br>Window's Service Name:<br>Buffer Writes (Keep of<br>Server Reconnect<br>No Net Close | Cancel Edits<br>hecked for better write performance                           | Com Status:     Error       Network Status:     Disconnected       )     7 💼 Connection Timeout (in seconds)       Image: Timeout Reconnect     1 🚔 Reconnect Limit (0 = forever)                                                                                                    |
|                                                                                                    | Listen Mode                                                                                                    | Auto - back to listen mode after o                                            | tisconnect TCP Port 2004 Add To Firewall sec) 1000 KeepAlive Interval (msec)                                                                                                    |
|                                                                                                    | RFC 2217 DTR (In):<br>(TruPort) Tx Empty<br>Service Host                                                                                                    | Tie DTR to DCD, DSR always a<br>CPR Transmit Buffer Empty<br>TCP Port WARNING | I If the Host is on the other side of a router or a remote firewall,<br>ports 30718, 43282 and 43283 may need to be added to the                                                                                                    |
|                                                                                                    | 2<br>3<br>4<br>5<br>6<br>7                                                                                                    | Also, some<br>unable to o<br>this machin<br>port to the<br>port has al        | Actusion list. You may experience trouble opening this com port if<br>ports are not excluded.<br>legacy device servers respond on UDP port 43283. If you are<br>connect to a device server, one possible cause is the Firewall on<br>the is blocking this port. Press the 'Add Rx Port' button to add this<br>Firewall. If the button caption reads 'Remove Rx Port' then the<br>ready been added and can be removed by pressing this button. |

Les paramètres initiaux sont à laisser tel quel pour notre cas, seul le paramètre 'Listen Mode' est à configurer.

### Listen Mode

Il faut mettre 'Listen Mode' sur *Auto – back to listen mode after disconnect* et mettre le 'TCP Port' à 2004 afin de passer en surveillance automatique sur le 'TCP Port' ('Remote Port' : voir p.18 « Connect Mode ») après une déconnexion d'alimentation, réseau ou liaison série. Ce mode va permettre de rétablir automatiquement le système dès que le problème sera réglé.

- 5. Cliquer sur l'icône 'Save Settings' 🖬 pour enregistrer la configuration du port de communication virtuel, cliquer sur 'Oui' lorsqu'on vous demande si vous êtes sur de vouloir enregistrer la configuration et sur 'Continuer' pour la fenêtre d'installation matérielle.
- 6. Cliquer sur l'icône 'Refresh' afin de revenir sur l'onglet 'Com Port List' et vérifier que votre port est correctement configuré comme ci-dessous.

| 🔷 CPR Manager           |                       |                           |          |             |                |      |       |        |       |       |       |       |
|-------------------------|-----------------------|---------------------------|----------|-------------|----------------|------|-------|--------|-------|-------|-------|-------|
| File Com Port Device To | iols Help             |                           |          |             |                |      |       |        |       |       |       |       |
| 3 🖬 🔎 🖻                 |                       |                           |          |             |                |      |       |        |       |       |       |       |
| Com Ports               | Com Port List General | Tests                     |          |             |                |      |       |        |       |       |       |       |
| 😑 All Com Ports (3)     | Com Port              | IP Address                | TCP Port | Com Status  | Network Status | 2217 | BfrWr | SvrRec | NoCls | CntTO | TORec | KpAlv |
| ⊡ Com 1 - 10            | Com 1 (Inaccessible)  |                           |          |             |                |      |       |        |       |       |       |       |
| Com 1 (Inaccessible)    | Com 2 (Inaccessible)  | 21000 105 DOLENCES - 200- |          | 100.000 300 |                |      |       |        |       |       |       |       |
| - Com 2 (Inaccessible)  | Com 10                | Listen Mode (Auto)        | 2004     | Closed      | Disconnected   |      | Yes   |        |       | 7     | Yes   |       |
| Com 10                  |                       |                           |          |             |                |      | -     |        |       |       |       |       |

# VI. Paramétrage de Micro-Sésame en MODBUS Esclave pour s'interfacer avec un automate MODBUS Maitre

Nous avons à présent configuré un port de communication virtuel (port Com 10). Nous allons pouvoir utiliser ce port Com dans Micro-Sésame comme habituellement avec un port Com physique.

Il ne reste donc plus qu'à configurer la ligne MODBUS Esclave.

| N° de ligne:                                       | 2           |                                   | DONIVUS   | Active: 🔽 |
|----------------------------------------------------|-------------|-----------------------------------|-----------|-----------|
| Description:                                       | MODBOS ES   | ULAVE AVEC LAN                    | HUNIX UD  | S1100     |
| Protocole:                                         | MODBUS Es   | clave (3)                         |           | <u> </u>  |
| Port de com                                        | munication: | СОМ10 💌                           | I         |           |
| Port de com<br>Vitesse:<br>Parité:<br>Nhre de bite | munication: | COM10<br>9600<br>Sans parité<br>8 | <br> <br> |           |